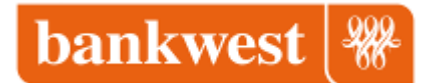

## Video transcript – How to pay in stores with iPhone X

Paying with Face ID

| [Step One:]   | Look for either symbol of Apple Pay or Pay Pass                                                                                                    |
|---------------|----------------------------------------------------------------------------------------------------|
| [Step Two:]   | Double click the side button of the phone.  It opens up the<br>Apple Pay screen. Glance at the screen to activate Apple<br>Pay.                                                                             |
| [Step Three:] | Hold top of the iPhone near the reader screen of the<br>EFTPOS machine. Look for Apple Pay symbol or the Pay Pass<br>symbol. Click Side button. Glance at the phone. Hold over<br>the EFTPOS machine. Done. |